# [ 복학신청 ]

## ※ 복학구분 및 제출서류

### 가. 일반복학

- 일반적인 복학 신청

## 나. 군입대복학

- 군입대휴학, 휴학변경(군), 군휴학(연장)으로 휴학 후 복학을 신청하는 경우

## 다. 조기복학

- 복학예정학기가 아닌 이전 학기로 복학을 희망하는 경우
 - 스쿨 행정실에 문의하여 조기복학 대상자 등록 요청 후 신청 가능

## 라. 휴학취소

- 해당학기 휴학 승인 이후부터 해당학기 복학만기일(학기개시 후 3주(21일)) 종료 이전에 승인된 휴학을 취소 신청하는 경우 - 복학만기일 종료 이후에는 휴학취소 신청할 수 없음

마. 문의사항 : 교무학사팀 학적 담당자(031-639-5716)

※ 시스템 개선 등으로 매뉴얼과 다소 차이가 있을 수 있습니다.

1. it4u 로그인 -> 학생서비스 -> 학적 -> 복학신청

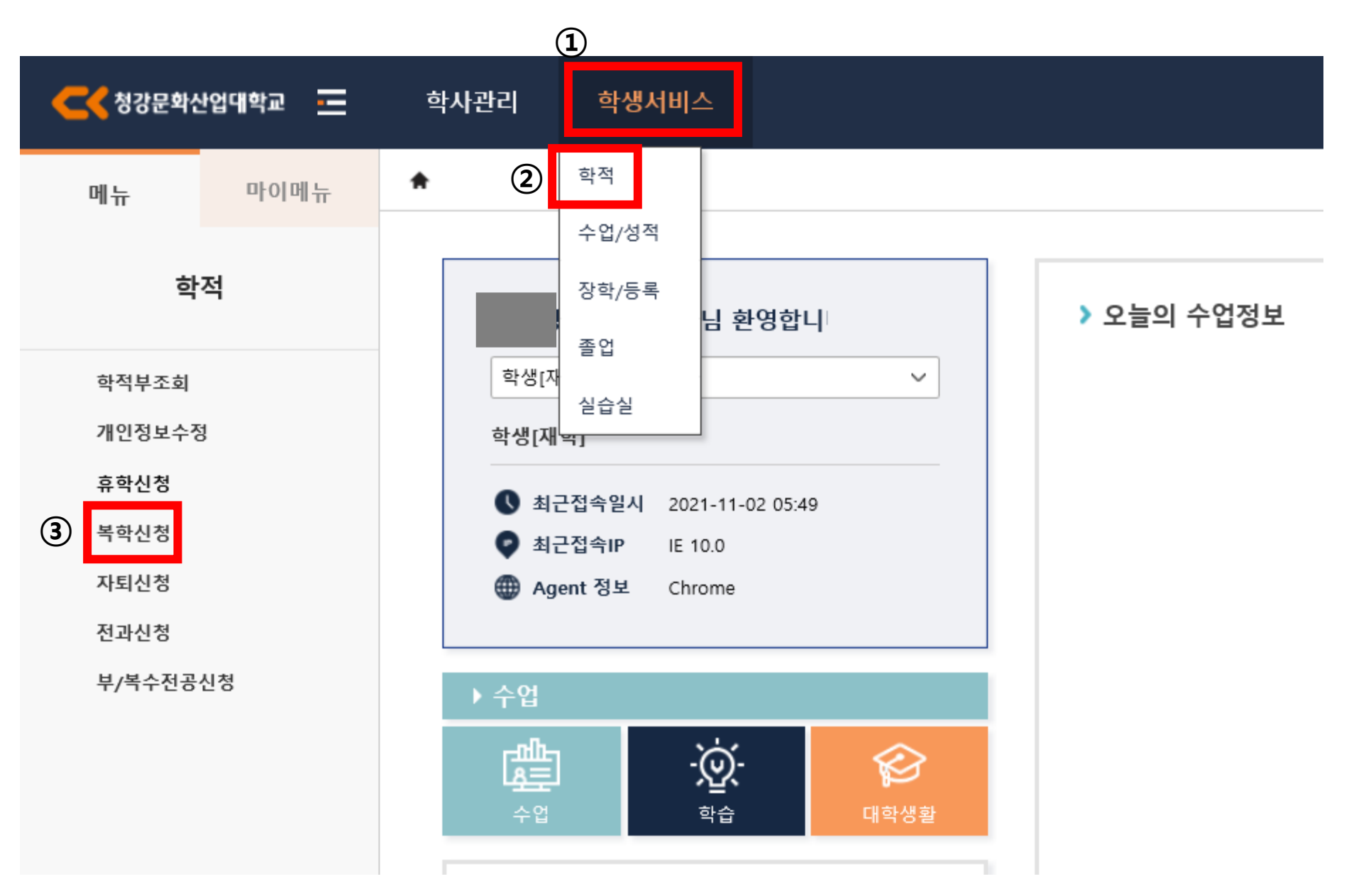

## 2. 복학신청 -> 복학신청 상세정보 -> 복학구분 선택

| 학생서  | 비스 > 회          | 학적 > 복희  | ት신청 🔺      |       |      |        |      |            |                |      |        |         |             |         | ∠ (i) ? ×  |
|------|-----------------|----------|------------|-------|------|--------|------|------------|----------------|------|--------|---------|-------------|---------|------------|
| 🖢 복학 | 신청              |          |            |       |      |        |      |            |                |      |        |         |             | С       | 초기화 🛛 🔍 조회 |
| 학    | 번/성명            |          |            |       |      |        |      |            |                |      |        |         |             |         |            |
| ○ 기분 | 본정보             |          |            |       |      |        |      |            |                |      |        |         |             |         | ⊘ 저장       |
| 4    | 드민번호            |          |            | 성별    |      | 학년     |      | 핸드         | Æ              | 7    | 친화번호   |         | 메일주소        |         |            |
| ġ    | <sup>남적상태</sup> |          |            | 스쿨    |      | 전공     |      | 도로명 주      | <sup>:</sup> د | 기본주소 |        |         |             |         | 검색         |
| 4    | ≦야구분            |          |            | 분반    |      |        |      | 새우편번       | !호             | 상세주소 |        |         |             |         |            |
| 0 복호 | 학신청 리           | 스트 [총 1] | 건]         |       |      |        |      |            |                |      |        |         | 1           | 복학신청 🧭  | 저장 복학신청취소  |
| No   | 상태              | 복학 /     | 신청정보       |       | -    | _      | 복학정보 | _          |                |      |        |         | 조기복학 성적취소 ? | 성보      |            |
| 140  | 0 1             | 승인구분     | 신청일자       | 복 학구분 | 복학년도 | 복학학기유형 | 복학학기 | 복학일자       | 등록여부           | 등록구분 | 성적취소여부 | 성적취소 년도 | 성적취소 학기유형   | 성적취소 학기 | 성적취소 동의여부  |
| 1    | •               | 신청       | 2022-01-05 | 선택    | 2021 | 일반학기   | 2학기  | 2022-01-05 |                | 선택   |        |         |             |         |            |

#### ■ 복학신청 상세정보

| 신청일자 [2022-01-05 💼 최종승인구분 신청 V 2022-01-05 💼<br>복학년도 [2021 ] 복학학기 [일반학기 V 2학기 V 복학일자 2022-01-05 💼 | 파일명 첨부파일 서식 | 첨부필수 파일첨부<br>여부 여부 | 파일첨부 다운        |
|--------------------------------------------------------------------------------------------------|-------------|--------------------|----------------|
| 복학학년 2학년 🗸 복학시 등록 대상여부 🔿 대상 💿 비대상 복학시 등록금 납부할필요없음 🗸                                              |             |                    | 유형 파일명 다운 삭제   |
| ※ 조기복학 성적취소정보                                                                                    |             |                    | 업로드된 파일이 없습니다. |
| 성적취소여부 🗌 성적취소 년도 🌔 성적취소 학기 🗸 🗸                                                                   |             |                    |                |
| 성적취소동의여부 🕓 동의 🔿 미동의 🚿 성적취소 동의 시 현재 학년의 해당학기에 존재하는 성적이 취소됩니다.                                     |             |                    |                |

## 3. 복학년도, 복학학기, 복학일자, 복학학년, 복학시 등록 대상여부, <u>복학시 등록금</u>\* 확인

| 학생서비스 > 학적 > 복학신청 🎓 | * <b>복학시 등록금</b><br>1) 도르그 나비친그 호하히 후 보하하는 것이                                 | 2 (i) ? X                  |
|---------------------|-------------------------------------------------------------------------------|----------------------------|
| 🧧 복학신청              | ) 응속금 접두하고 유익한 후 속익하는 경추<br>- 휴학한 시점에 따라 복학시 등록금 납부 필요한 정보 표기됨(전액납부, 반액납부, 납벽 | 부필요없음) <sup>С초기화</sup> 직조회 |
| 학번/성명               | 2) 등록금 납부하지 않고 휴학한 후에 복학하는 경우<br>- 전액 납부로 표기됨                                 |                            |
| ○ 기본정보              |                                                                               | ✓ 저장                       |

| 주민번호 | 성별 | 학년 | 핸드폰    |      | 전화번호 | 메일주소 |    |
|------|----|----|--------|------|------|------|----|
| 학적상태 | 스쿨 | 전공 | 도로명 주소 | 기본주소 |      |      | 검색 |
| 주야구분 | 분반 |    | 새우편번호  | 상세주소 |      |      |    |

○ 복학신청 리스트 [총 1건]

| 복힉 | 신청 리 | 스트 [총 1 | 건]         |              | · · · · · · · · · · · · · · · · · · · |          |     |              |        |        |        |              | 저장 복학신청취소 |         |           |  |  |
|----|------|---------|------------|--------------|---------------------------------------|----------|-----|--------------|--------|--------|--------|--------------|-----------|---------|-----------|--|--|
| _  | 4FCN | 복학 신청정보 |            | 복학정보         |                                       |          |     |              |        |        |        | 조기복학 성적취소 정보 |           |         |           |  |  |
| 0  | 34   | 승인구분    | 「 신청일자     | <b>복</b> 학구분 | ' 복학년도                                | 📕 복학학기유형 |     | <b>복</b> 학일자 | - 등록여부 | - 등록구분 | 성적취소여부 | 성적취소 년도      | 성적취소 학기유형 | 성적취소 학기 | 성적취소 동의여부 |  |  |
| 1  | Ð    | 신청      | 2022-01-05 | 선택           | 2021                                  | 일반학기     | 2학기 | 2022-01-05   |        | 선택     |        |              |           |         |           |  |  |

#### ■ 복학신청 상세정보

N

| 신청일자 🚺 2022-01-05 💼 최종승인구분 신청 🗸                                                                                     | 복학구분 🚺 🗸                                                                                                    | 파일명 | 첨부파일 서식 | 첨부필수 | 파일첨부 |     | ~ 파익척      | 브 다우  |
|----------------------------------------------------------------------------------------------------|----------------------------------------------------------------------------------------------------|-----|---------|------|------|-----|------------|-------|
| 3       복학년도       2021       복학학기       일반학기       2학기         복학학년       2학년       복학시 등록 대상여부       대상       비대상 | <ul> <li>✓ 복학일자</li> <li><sup>7</sup> 2022-01-05</li> <li><sup>™</sup></li> <li><sup>™</sup></li></ul> |     |         | 여부   | 여부   | ਿਲੇ | 파일명        | 다운 삭제 |
| ※ 조기복학 성적취소정보<br>성적취소여부 / 성적취소 년도 / 성적취소 적<br>성적취소동의여부 · 동의 · 미동의 ※ 성적취소 동의 시 현재                                    | ·기                                                                                                    |     |         |      |      |     | 업로드된 파일이 없 | 습니다.  |

## 4. <u>조기복학 성적취소정보</u>\* 확인 및 동의

| 학생                                         | 학생서비스 > 학적 > 복학신청 ★ * * * 조기복학 성적취소정보: 조기복학으로 신청하는 경우만 해당 ② ④ ⑦<br>1) 성적취소여부 / 성적취소년도 / 성적취소학기 확인 |      |          |          |      |                                           |      |      |            |           |      |        |         | ∠ i ? ×   |         |           |
|--------------------------------------------|---------------------------------------------------------------------------------------------------|------|----------|----------|------|-------------------------------------------|------|------|------------|-----------|------|--------|---------|-----------|---------|-----------|
| <b>6</b> 5                                 | 릒 <b>학신</b> 청                                                                                     | 4    |          |          |      | - 조기복학하고자 하는 기존에 이수했던 해당 년도-학년-학기로 자동 표기됨 |      |      |            |           |      |        |         |           |         |           |
| <sup>학변/성명</sup> 2) 성적취소동의여부<br>- '동의'로 체크 |                                                                                                   |      |          |          |      |                                           |      |      |            |           |      |        |         |           |         |           |
| • 기본정보                                     |                                                                                                   |      |          |          |      |                                           |      |      |            |           |      | ⊘ 저장   |         |           |         |           |
|                                            | 주민                                                                                                | 번호   |          |          | 성별   | 학년                                        |      |      | 핸드         | 폰         |      | 전화번호   |         | 메일주소      |         |           |
|                                            | 학적                                                                                                | 상태   |          |          | 스쿨   |                                           | 전공   |      | 도로명 주      | <u>م</u>  | 기본주소 |        |         |           |         | 검색        |
|                                            | 주야                                                                                                | 구분   |          |          | 분반   |                                           |      |      | 새우편번       | İ호        | 상세주소 |        |         |           |         |           |
| <ul> <li>● 복학신청 리스트 [총 1건]</li> </ul>      |                                                                                                   |      |          |          |      |                                           |      |      | 복학신청 🛛 📀   | 저장 복학신청취소 |      |        |         |           |         |           |
| 시 복학 신청정보                                  |                                                                                                   |      |          |          |      | 복학정보 조기복학 성적취소 정보                         |      |      |            |           |      |        | 정보      |           |         |           |
|                                            |                                                                                                   | 5-11 | 승인구분 🥈 신 | 청일자      | 복학구분 | ▲ 복학년도                                    |      | 복학학기 | 복학일자       | 등록여부      | 등록구분 | 성적취소여부 | 성적취소 년도 | 성적취소 학기유형 | 성적취소 학기 | 성적취소 동의여부 |
|                                            | 1                                                                                                 | Ð    | 신청 202   | 22-01-05 | 선택   | 2021                                      | 일반학기 | 2학기  | 2022-01-05 |           | 선택   |        |         |           |         |           |

#### ■ 복학신청 상세정보

|   | 신청일자 2022-01-05 💼 최종승인구분<br>복학년도 2021 * 복학학기 | 신청 V<br>[일바한기 V ] 2한기 | 복학구분 <sup>4</sup> 선택 · · · · · · · · · · · · · · · · · · · | 파일명 | 첨부파일 서식 첨부필수 파<br>여부 | 실첨부<br>계부 |    | 파일       | 빌첨부 다운 |
|---|----------------------------------------------|-----------------------|------------------------------------------------------------|-----|----------------------|-----------|----|----------|--------|
|   | 복학학년 2학년 🗸 복학시 등록 대상여부                       | 이 대상 () 비대상           | 복학시 등록금 【납부할필요없음 🗸                                         |     |                      |           | 형유 | 파일명      | 다운 삭제  |
| 4 | ※ 조기복학 성적취소정보<br>성적취소여부 🔲 성적취소 년도            | · 성적취소 학기             |                                                            |     |                      |           |    | 업로드된 파일이 | 없습니다.  |
|   | 성적취소동의여부 🔵 동의 🔵 미동의                          | ※ 성적취소 동의 시 현재 학년     | 년                                                          |     |                      |           |    |          |        |

# 5. 파일 업로드: 파일첨부(스쿨 등에서 별도 요청서류가 있는 경우만 업로드) -> 6. 저장

#### (i)?× 학생서비스 > 학적 > 복학신청 🔺 C 초기화 Q 조회 「 복학신청 학번/성명 🧭 저장 ◎ 기본정보 주민번호 전화번호 성별 학년 핸드폰 메일주소 검색 도로명 주소 학적상태 전공 기본주소 스쿨 새우편번호 상세주소 분반 주야구분 6 복학신청 ⊘ 저장 복학신청취소 ○ 복학신청 리스트 [총 1건] . 복학 신청정보 복학정보 조기복학 성적취소 정보 No 상태 승인구분 신청일자 복학학기유형 복학학기 등록여부 성적취소여부 성적취소 년도 성적취소 학기유형 성적취소 학기 성적취소 동의여부 복학구분 복학년도 복학일자 등록구분 Ð 신청 2022-01-05 선택 2021 일반학기 2학기 2022-01-05 선택 1

#### ■ 복학신청 상세정보

⑤ 파일업로드

| 신청일자 2022-01-05 🖄 최종승인구분 신청 🗸 복학구분 선택 🗸                                                              | 파일명 | 첨부파일 서식<br>첨부파일 서식<br>여부<br>여부 |    | 파일첨보        | 부 다운  |
|----------------------------------------------------------------------------------------------------|-----|--------------------------------|----|-------------|-------|
| 독학현도 2021 목학학기 일반학기 ♥ 2학기 ♥ 독학일자 2022-01-05 ■<br>복학학년 2학년 ♥ 복학시 등록 대상여부 ○ 대상 ● 비대상 복학시 등록금 답부할필요없음 ♥ |     |                                | 유형 | 파일명         | 다운 삭제 |
| ※ 조기복학 성적취소정보<br>성적취소여부 성적취소 년도 성적취소 학기 ✓ ✓                                                          |     |                                |    | 업로드된 파일이 없습 | 하니다.  |
| 성적취소동의여부 🔘 동의 💫 미동의 🛛 ※ 성적취소 동의 시 현재 학년의 해당학기에 존재하는 성적이 취소됩니다.                                       |     |                                |    |             |       |

# 6. 복학신청취소: 복학 신청정보-승인구분이 '신청' 단계일 때만 취소 가능함

| 학생서비 | 비스 > 혁      | · 작 > 복힉 | 산청 🔺       |      |      |        |      |            |          |      |        |         |             |         | (i) ?) ★   |
|------|-------------|----------|------------|------|------|--------|------|------------|----------|------|--------|---------|-------------|---------|------------|
| 📔 복학 | 신청          |          |            |      |      |        |      |            |          |      |        |         |             | С       | 초기화 🛛 Q 조회 |
| 학    | 컨/성명        |          |            |      |      |        |      |            |          |      |        |         |             |         |            |
| ○ 기년 | 본정보         |          |            |      |      |        |      |            |          |      |        |         |             |         | ⊘ 저장       |
| ŕ    | 민번호         |          |            | 성별   |      | 학년     |      | 핸드         | Æ        |      | 전화번호   |         | 메일주소        |         |            |
| ē    | <b>녹적상태</b> |          |            | 스쿨   |      | 전공     |      | 도로명 주      | <u>ح</u> | 기본주소 |        |         |             |         | 검색         |
| 주    | ◎야구분        |          |            | 분반   |      |        |      | 새우편번       | .호       | 상세주소 |        |         |             |         |            |
| ○ 복혁 | 학신청 리:      | 스트 [총 1건 | <u>4]</u>  |      |      |        |      |            |          | •    |        |         | (           | 복학신청 🔗  | 저장 복학신청취소  |
| No   | 상태          | 복학 /     | 신청정보       |      | _    |        | 복학정보 |            | -        | _    |        |         | 조기복학 성적취소 ? | 성보      |            |
|      | <u> </u>    | 승인구분     | 신청일자       | 복학구분 | 복학년도 | 복학학기유형 | 복학학기 | 복학일자       | 등록여부     | 등록구분 | 성적취소여부 | 성적취소 년도 | 성적취소 학기유형   | 성적취소 학기 | 성적취소 동의여부  |
| 1    | ••••        | 신청       | 2022-01-05 | 선택   | 2021 | 일반학기   | 2학기  | 2022-01-05 |          | 선택   |        |         |             |         |            |

#### ■ 복학신청 상세정보

| 신청일자 2022-01-05 💼 최종승인구분 신청 🗸 복학구분 선택 🗸                      | 파일명 첨 | 부파일 서식 첨부필<br>여부 | 수 파일첨부<br>여부 |    | 파일첨         | 부 다운   |
|--------------------------------------------------------------|-------|------------------|--------------|----|-------------|--------|
| 복학년도 2021 후 복학학기 일반학기 🗸 2학기 🗸 복학일자 2022-01-05 🛅              |       |                  |              |    | -10171      |        |
| 복학학년 🔽 학년 🗸 복학시 등록 대상여부 🔿 대상 💿 비대상 복학시 등록금 🚺 부할필요없음 🗸        |       |                  |              | 유령 | 파일명         | 다운 삭제  |
| ※ 조기복학 성적취소정보                                                |       |                  |              |    | 업로드된 파일이 없순 | ÷LIC   |
| 성적취소여부 🔄 성적취소 년도 🔶 성적취소 학기 🗸 🗸                               |       |                  |              |    |             | 1-1-1. |
| 성적취소동의여부 🕓 동의 🔿 미동의 💥 성적취소 동의 시 현재 학년의 해당학기에 존재하는 성적이 취소됩니다. |       |                  |              |    |             |        |